# **Reviewing Candidates - Staff Hiring**

**Overview:** This job aid guides hiring managers and others through the stepby-step directions for reviewing candidates and scheduling interviews, as well as dispositioning and finalizing candidates at Emory University.

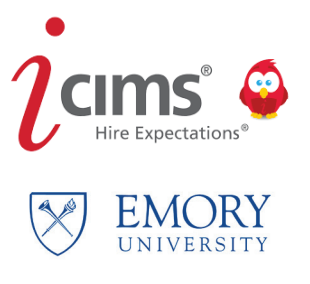

1

Access iCIMS through Self-Service/PeopleSoft at: http://leo.cc.emory.edu. If you are an Emory manager with direct reports, go to Manager Self-Service. If you are a non-manager, go to HRWEB. Click on the Emory Recruiting System tile, then log in with your Emory Network ID and password.

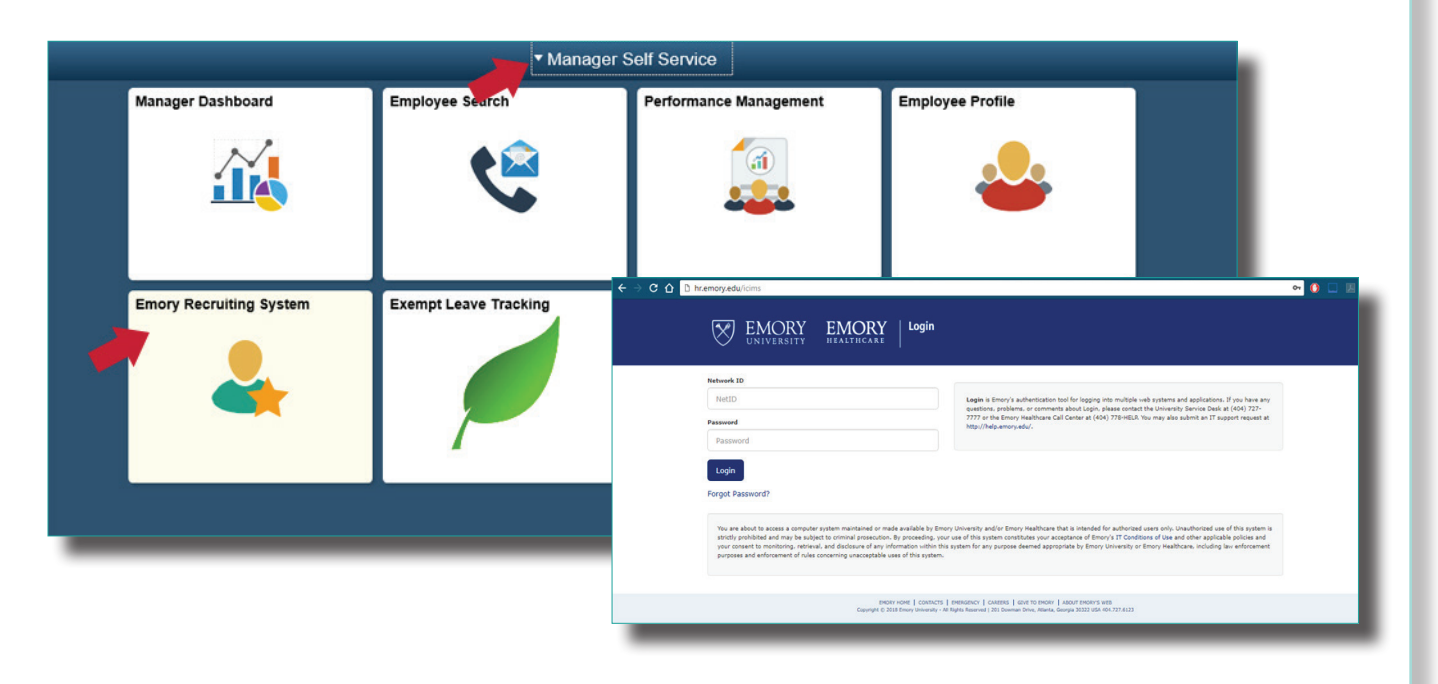

2

Once logged in, you will see your dashboard:

| <b>cims</b> ' Create ∨                             |                                                                                   |                                                              |                                                    |                                   |                                                                 | KE                                  |  |  |  |
|----------------------------------------------------|-----------------------------------------------------------------------------------|--------------------------------------------------------------|----------------------------------------------------|-----------------------------------|-----------------------------------------------------------------|-------------------------------------|--|--|--|
| Candidates Requiring My                            | / Review                                                                          | My Offer Details Form and Offer Progression                  |                                                    |                                   |                                                                 |                                     |  |  |  |
| 10                                                 | Candidates Requiring My<br>Review                                                 | Offer Details<br>Forms Needing<br>My Action (8)              | My Offers Details<br>Forms Pending<br>Approval (1) | Edit and Send<br>Offer Letter (2) | Offer Accepted<br>Candidates Not<br>In Pre-                     | Pre-Employment<br>- In Progress (0) |  |  |  |
| 1<br>Jobs By Status                                | Interviews This Week                                                              | Pre Employment<br>Complete - Hired<br>Sent PeopleSoft<br>(0) | Offer Details<br>Form<br>Rejected/Declinec<br>(1)  | Signed Offer<br>Letters (2)       | Offer Letter Sent<br>and Pending - No<br>Cand. Signature<br>(9) |                                     |  |  |  |
| Jobs Pending My My Pending Job<br>Approval (0) (1) | My Open Jobs (9) My Open Jobs - My Closed Jobs<br>Req Teams (I am (15)<br>on) (2) | Career Site:<br>Emory Jobs:                                  | https://euvcaree                                   | ers-emory.icim                    | is.com                                                          |                                     |  |  |  |
| My Jobs<br>My Open Jobs<br>Reg ID Po               | sting job Title Department : Name                                                 | Quick instruc                                                | tions for usin                                     | ig the syste                      | m:                                                              |                                     |  |  |  |

## **Reviewing Candidates**

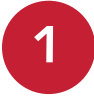

Once candidates have been submitted to the department for review, there are two ways to access them. The first is by clicking the dashboard notification, **Candidates Requiring My Review**.

| Candidates Requiring N | /ly Review                        | My Offer Details Form and Offer Progression                                                                                                    |  |  |  |  |  |
|------------------------|-----------------------------------|----------------------------------------------------------------------------------------------------|--|--|--|--|--|
| 10                     | Candidates Requiring My<br>Review | Offer Details My Offers Details Edit and Send Offer Accepted<br>Forms Needling Forms Pending Offer Letter (2) Candidates Not<br>My Action (8) Approval (1) In Pre-                                  |  |  |  |  |  |
| Jobs By Status         | Interviews This Week              | Employment (4)<br>Pre-Employment Pre Employment Offer Details<br>- In Progress (0) Complete - Hired Form<br>Sent PeopleSoft Rejected/Decliner<br>(0) (1)<br>Complete - No<br>Cand. Signature<br>(9) |  |  |  |  |  |
| My Closed Jobs<br>(15) |                                   | Career Site:                                                                                                    |  |  |  |  |  |
| My Jobs                |                                   | Emory Jobs: https://euvcareers-emory.icims.com                                                                                                    |  |  |  |  |  |
| My Open Jobs           | Posting lob Title Department :    | Quick instructions for using the system:                                                                                                    |  |  |  |  |  |

This will open a list of all new candidates for review and the requisitions they are associated with.

| R     | ecruiting Work          | flow Sea       | arch: Candidates               | Requiring                    | My F     | Review           |        |
|-------|-------------------------|----------------|--------------------------------|------------------------------|----------|------------------|--------|
| Tak   | e Action 🛛 iForms       | Schedule Int   | erview 🕂 New Task 🖍            | Edit Interview               | Schedu   | le Appointment   | More 💙 |
| Recru | iting Workflow Search F | Results (10 Fo | bund)                          |                              |          |                  |        |
|       | First Department Revie  | Req •          | Requisition : Posting Job Titl | le Recruiting Wor            |          | Recruiter : Ful. |        |
|       | 2/14/2018 9:05:50 AM    | 6206           | Asc Dir, HR Technology         | Amanda Nicolos               | 8        | Kamile Lister    |        |
|       | 1/24/2018 3:48:43 PM    | 6628           | Clinical Research Nurse Supe   | rv Jessie Spano 🔗            |          | Ashlyn Maguire   |        |
|       | 2/28/2018 8:46:22 AM    | <u>6683</u>    | Bus Relationship Mgr (Dep/S    | ch) <u>Cynthia Barrett</u> 4 | 8        | Jordan Wendt     |        |
|       | 2/28/2018 8:46:22 AM    | 6683           | Bus Relationship Mgr (Dep/S    | ch) Catherine Barret         | <u>t</u> | Jordan Wendt     |        |
|       | 2/28/2018 8:46:22 AM    | 6683           | Bus Relationship Mgr (Dep/S    | ch) Thomas Tittlemo          | 🕅        | Jordan Wendt     |        |
|       | 2/14/2018 9:06:06 AM    | 6737           | Academic Advisor               | Mike Wazowski                | 9        | Emily Hauert     |        |

Another way to view a candidate is by viewing the requisition. Click on the **My Open Jobs** dashboard notification.

| Candidates Requiring My Review                                                                            |                                                                                                    | My Offer Details Form and Offer Progression                                                                                                    |                                                                                                    |  |  |  |  |  |  |  |
|----------------------------------------------------------------------------------------------------|----------------------------------------------------------------------------------------------------|----------------------------------------------------------------------------------------------------|----------------------------------------------------------------------------------------------------|--|--|--|--|--|--|--|
| 10                                                                                                    | Candidates Requiring My<br>Review                                                                                                    | Offer Details My Offers Details Edit and Send Offer Accept<br>Forms Needing Forms Pending Offer Letter (2) Candidates N                                                                                                    | ed Pre-Employment<br>ot - In Progress (0)                                                                      |  |  |  |  |  |  |  |
| 1                                                                                                    | Interviews This Week                                                                                                    | My Action (6) Approval (1) Employment<br>Employment<br>Pre Employment<br>Complete - Hired<br>Form<br>Letters (2) and Pending -                                                                                                    | .4)<br>ent<br>No                                                                                               |  |  |  |  |  |  |  |
| Jobs By Status                                                                                            |                                                                                                    | Sent PeopleSoft Rejected/Declinec Cand. Signatu<br>(0) (1) (9)                                                                                                    | ire                                                                                                    |  |  |  |  |  |  |  |
| Jobs Pending My My Pending Jobs My Open Job<br>Approval (0) (1)                                           | ps (9) My Open Jobs - My Closed Jobs<br>Req Teams (I am (15)<br>on) (2)                                                                                                    | Career Site:<br>Emory Jobs: https://euvcareers-emory.icims.com                                                                                                    |                                                                                                    |  |  |  |  |  |  |  |
| My Jobs                                                                                                   |                                                                                                    | Quick instructions for using the system:                                                                                                    |                                                                                                    |  |  |  |  |  |  |  |
| My Open Jobs Req ID Posting Job Ti                                                                        | icims Create ∽                                                                                                    |                                                                                                    | (                                                                                                    |  |  |  |  |  |  |  |
|                                                                                                    | Requisition Search: Open Jobs Assigned to HM Share                                                                                                    |                                                                                                    |                                                                                                    |  |  |  |  |  |  |  |
|                                                                                                    | 🗟 Share 📑 Export 🖬 Chart                                                                                                    | G Refresh                                                                                                    |                                                                                                    |  |  |  |  |  |  |  |
| н. н. с.н.                                                                                                | Share Export dt Chart<br>Requisition Search Results (9 Fou                                                                                                    | C Refresh                                                                                                    |                                                                                                    |  |  |  |  |  |  |  |
| pull up a list of all open                                                                                | Share Export La Chart<br>Requisition Search Results (9 Fou                                                                                                    | C Refresh<br>ind)<br>itle Department : Name                                                                                                    | Recruiter : Fu                                                                                                 |  |  |  |  |  |  |  |
| pull up a list of all open<br>t you are associated                                                        | Share Export L Chart<br>Requisition Search Results (9 Fou<br>Requisition Search Results (9 Fou<br>Re Posting Job T<br>Je 6683 Bus Relationst                                                                                                    | C Refresh         ind)         itle       Department : Name         ip Mgr.(Dep/Sch)       031011 - DAR: Human Resources Salary                                                                                                    | Recruiter : Fu Req Admir<br>ordan Wendt Alice Musor                                                            |  |  |  |  |  |  |  |
| pull up a list of all open<br>t you are associated<br>om here, you can click                              | Share Export L Chart<br>Requisition Search Results (9 Four<br>Chart Results (9 Four<br>Chart Results (9 Four)<br>Chart Results (9 Four<br>Chart Results (9 Four<br>Chart Res | C Refresh         Ind)         itle       Department : Name         hp Mgr (Dep/Sch)       031011 - DAR: Human Resources Salary         Assistant, School       724500 - SOM: Cell Biology: Admin                                                                                                    | Recruiter : Fu Req Admir<br>ordan Wendt Alice Musor<br>ledrick Tillerson Kim EUVHir                            |  |  |  |  |  |  |  |
| pull up a list of all open<br>t you are associated<br>om here, you can click<br>ob title of the candidate | Share Export Chart<br>Requisition Search Results (9 Four<br>Control of the search Results (9 Four<br>Control of the search Results (9 Four<br>C                                                                       | C Refresh         and)         Title       Department : Name         app Mgr.(Dep/Sch)       031011 - DAR: Human Resources Salary       Jr.         a Assistant, School       724500 - SOM: Cell Biology: Admin       Lr.         yst II       010505 - Presidential Activities       Fresidential Activities | Recruiter : Fu Req Admir<br>ordan Wendt Alice Musor<br>Pedrick Tillerson Kim EUVHir<br>aymond Gools Kim EUVHir |  |  |  |  |  |  |  |

3

2

Candidates submitted to the department for review will appear on the **People** tab in the requisition in the Department Review Bin. Click the **candidate's name** to review their resume and application.

010520 - Presidential Commitments

Raymond Gools... Kim EUVHiringM

6781 Business Analyst II

| Back                              |                   |                           |                        |                  |                    |                       | Select for           | Mass Action | <             | Search Result 1 of 9 |
|-----------------------------------|-------------------|---------------------------|------------------------|------------------|--------------------|-----------------------|----------------------|-------------|---------------|----------------------|
| ID 6683                           | 1                 |                           | A .                    | People           | Job Code           | Job Details           | Source               | Approval    | Report        | s Attachments        |
|                                   | REQUI             | SITION                    |                        | <b>Y</b> Filters |                    |                       | 3 Resul              | ts          |               |                      |
| Bus Re                            | Administrator:    | ip Mgr (I<br>Alice Muson- | Dep/S<br>Wood          | E By Wo          | orkflow 📃 By       | / Status 🗸 📕          | By Application       | Date 🗸 Per  | စာ By Distand | ce 🗸<br>Per          |
| PENDING                           | OP                | EN                        | CLOSED                 | •                | Bin: Departm       | ent Review 3          |                      |             |               |                      |
| <b>~</b> -                        |                   |                           | -0                     |                  | Submitted f        | or Review 📧 Cy        | nthia Barrett 🖉      | Emp         | Current Em    |                      |
|                                   |                   |                           |                        |                  | <b>Submitted</b> f | or Review 📧 🖸         | <u>therine Barre</u> | . Emp       | Current Em    |                      |
| # Days<br>Since First<br>Approved | New<br>Candidates | # In Offer<br>Tasks       | # in Pre-<br>Employmen |                  | Submitted f        | or Review 📧 <u>Th</u> | omas Tittlem         | No Emp      | New Hire:     | HS Gr 🔇              |
| 15                                | 0                 | 0                         | 0                      |                  |                    |                       |                      |             |               |                      |
| 1.                                | ordan Wendt       | -jordan.wen               | dt@                    | C.               |                    |                       |                      |             |               | ×                    |
|                                   |                   |                           |                        |                  | Reject 🔺           |                       | Advanc               | е 🔺         | M             | ore Actions          |

#### **Reviewing Multiple Candidates**

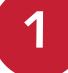

Click the checkbox above **Bin: Department Review** and then click the first candidate's name to start reviewing multiple candidates in the same Bin.

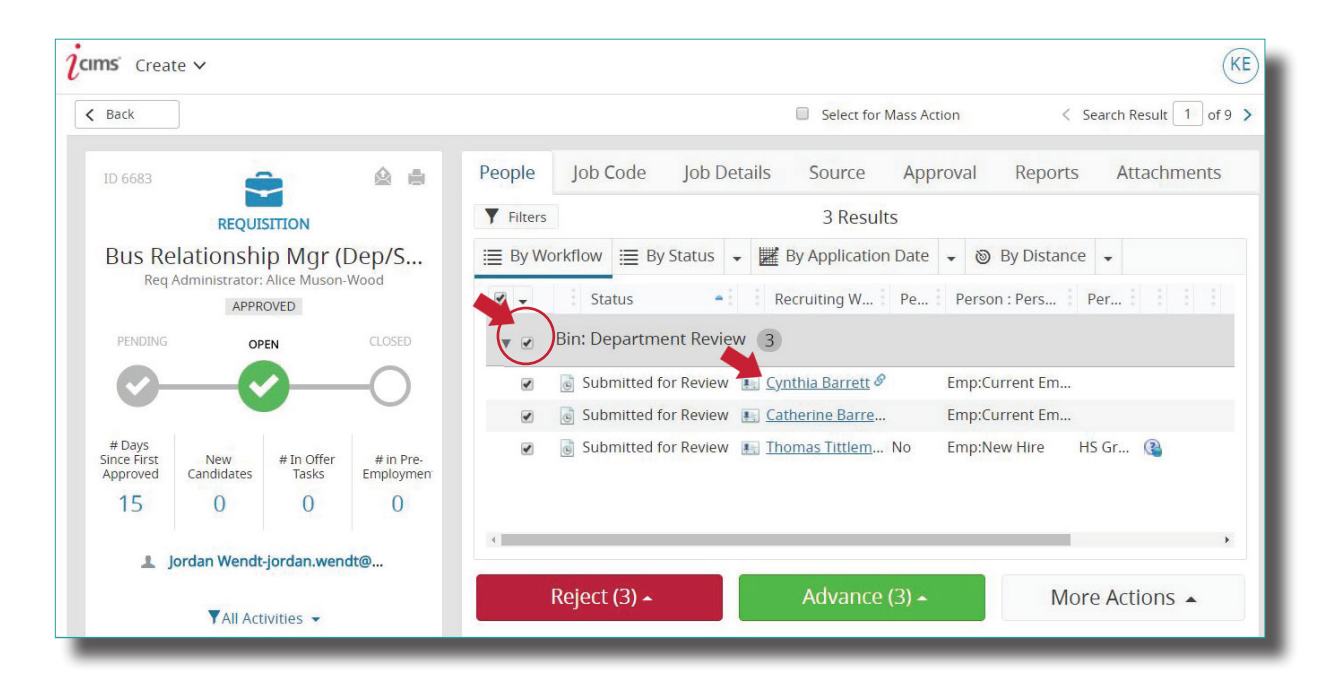

2

Click the **triangle icon** at the top right to view the next candidate's resume without going back to the **People** tab.

| icims' Create ~                                                                                  | (KE) V                                                                                                    |
|--------------------------------------------------------------------------------------------------|----------------------------------------------------------------------------------------------------|
| Back                                                                                             | Select for Mass Action (3)                                                                                                    |
| ID 285                                                                                           | Resume/CV Cand. Uploads Experience More -                                                                                                    |
| Thomas Tittlemouse                                                                               | Traditional In LinkedIn Facebook Aircosoft                                                                                                    |
| EMP:NEW HIRE Alumni Highest Education                                                            | Thomas Tittlemouse<br>91 River Ct. Riverdale, Ga 30274<br>Phone (770) 315-1234                                                                                  |
| NO HS Graduate or Equival                                                                        | Email: Thm.Tittlemouse@gmail.com                                                                                                    |
| Applying for                                                                                     | I am a dedicated, hardworking and physical fit individual who has experience in production and warehousing environments.                                        |
| Bus Relationship Mgr (Dep/Sch)<br>Department Review - Submitted for Review<br>Reject - Advance - | Core Qualifications <ul> <li>Reach truck</li> <li>Stand-Up Forklift</li> <li>Cherry picker/ Order picker</li> <li>Tugger</li> <li>Manual Pallet Jack</li> </ul> |
| Thm.Tittlemouse@gmail.com                                                                        | Experience                                                                                                    |

### **Reviewing Candidates: Long List/Short List Statuses**

By clicking the green **Advance** button, you can move candidates into the **Long-List and Short-List** statuses. These statuses are used to organize candidates while identifying those who will move forward to interview stages. Candidates in these statuses will remain under consideration.

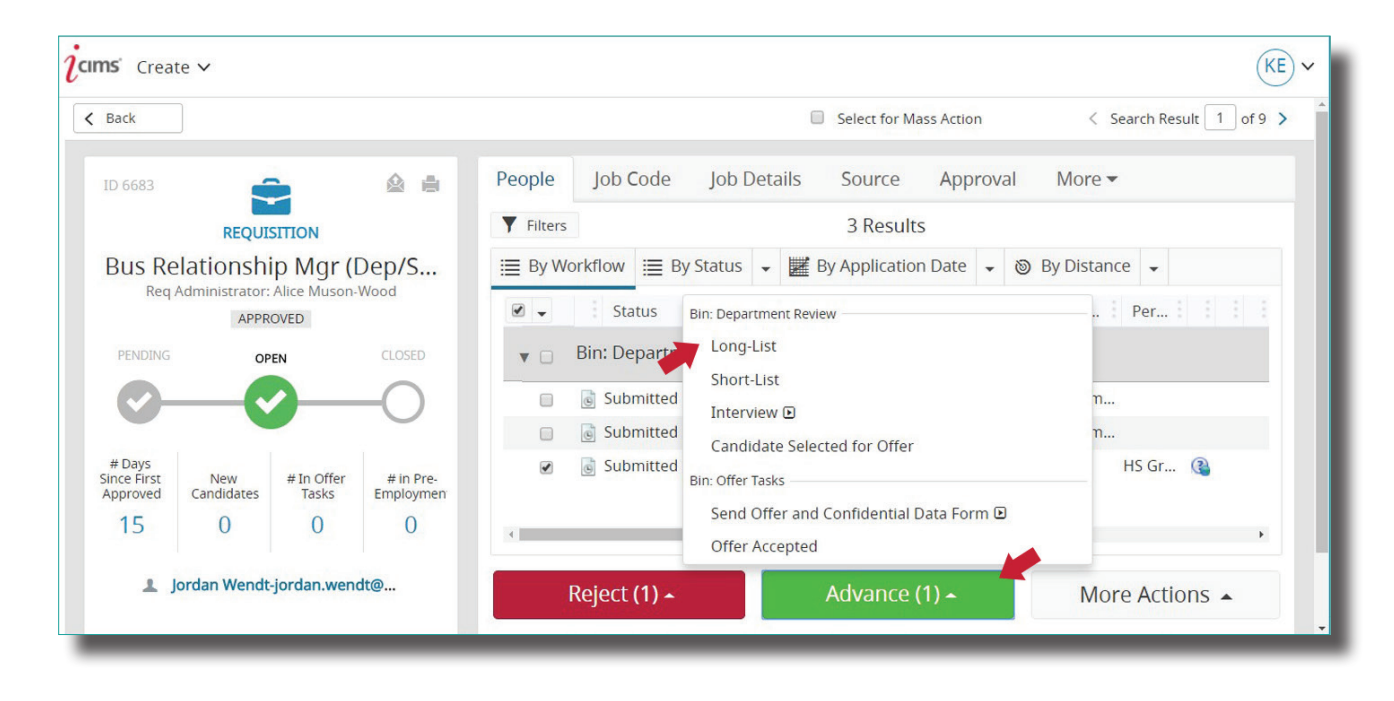

### **Reviewing Candidates: Dispositioning**

Use the red **Reject** button to disposition candidates who have been reviewed, but are no longer under consideration.

| <b>cims</b> ' Cre                 | ate 🗸                       |                                     |                         |                                                                                                    | KE ~                             |
|-----------------------------------|-----------------------------|-------------------------------------|-------------------------|----------------------------------------------------------------------------------------------------|----------------------------------|
| < Back                            |                             |                                     |                         | Select for Mass Action < Search Re                                                                                                    | sult 1 of 10 >                   |
| ID 6683                           |                             |                                     | A .                     | People         Job Code         Job Details         Source         Approval         Reports         Attachments            Modify Filters          Displaying 3 Results                                                                                                    | <                                |
| Bus Re                            | ationshi<br>aq Administrato | p Mgr (E<br>pr: Cattani All<br>DVED | Dep/S                   | Image: By Workflow       Image: By Status       Image: By Application Date       Image: By By Distance       Image: By By Distance         Image: Image: By Status       Image: By By Application Date       Image: By By Distance       Image: By By Distance       Image: By By Distance       Image: By By Distance       Image: By By Distance       Image: By By Distance       Image: By By Distance       Image: By By By Distance       Image: By By By Distance       Image: By By By By By By By By By By By By By | Updated Date                     |
| PENDING                           |                             |                                     |                         | ▼       Bin: Department Review 3         ✓       Submitted for Review 1: Cynthia Barrett          ✓       Submitted for Review 1: Cynthia Barrett.         ✓       Submitted for Review 1: Catherine Barrett.                                                                                                    | 3/2/2018 12:11<br>3/2/2018 12:11 |
| # Days<br>Since First<br>Approved | New<br>Candidates           | # In Offer<br>Tasks                 | # in Pre-<br>Employment | 📄 🎯 Submitted for Review 🔝 <u>Thomas Tittlem</u> No Emp:New Hire HS Gr 🎕 ,                                                                                                    | 3/2/2018 12:11                   |
| 15                                | ()<br>ordan Wendt-          | ()<br>jordan.wenc                   | 0<br>It@                | Bin: Department Review Rejected  Bin: Candidate V Auto-Launch Artigons Needed                                                                                                    |                                  |
|                                   | ₹All Acti                   | vities 👻                            |                         | Accepted Another Emory Position  Reject (1)  More Action                                                                                                    | 15 🔺                             |

## **Reviewing Candidates: Dispositioning**

Moving a candidate into "Rejected" status requires additional action:

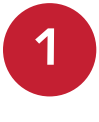

You must choose a disposition reason. If you do not see an appropriate reason in the drop down list, contact your recruiter.

If you would like to send an email notice to the candidate stating they have not been selected for the job, check the box next to **Send an email notice to this candidate**.

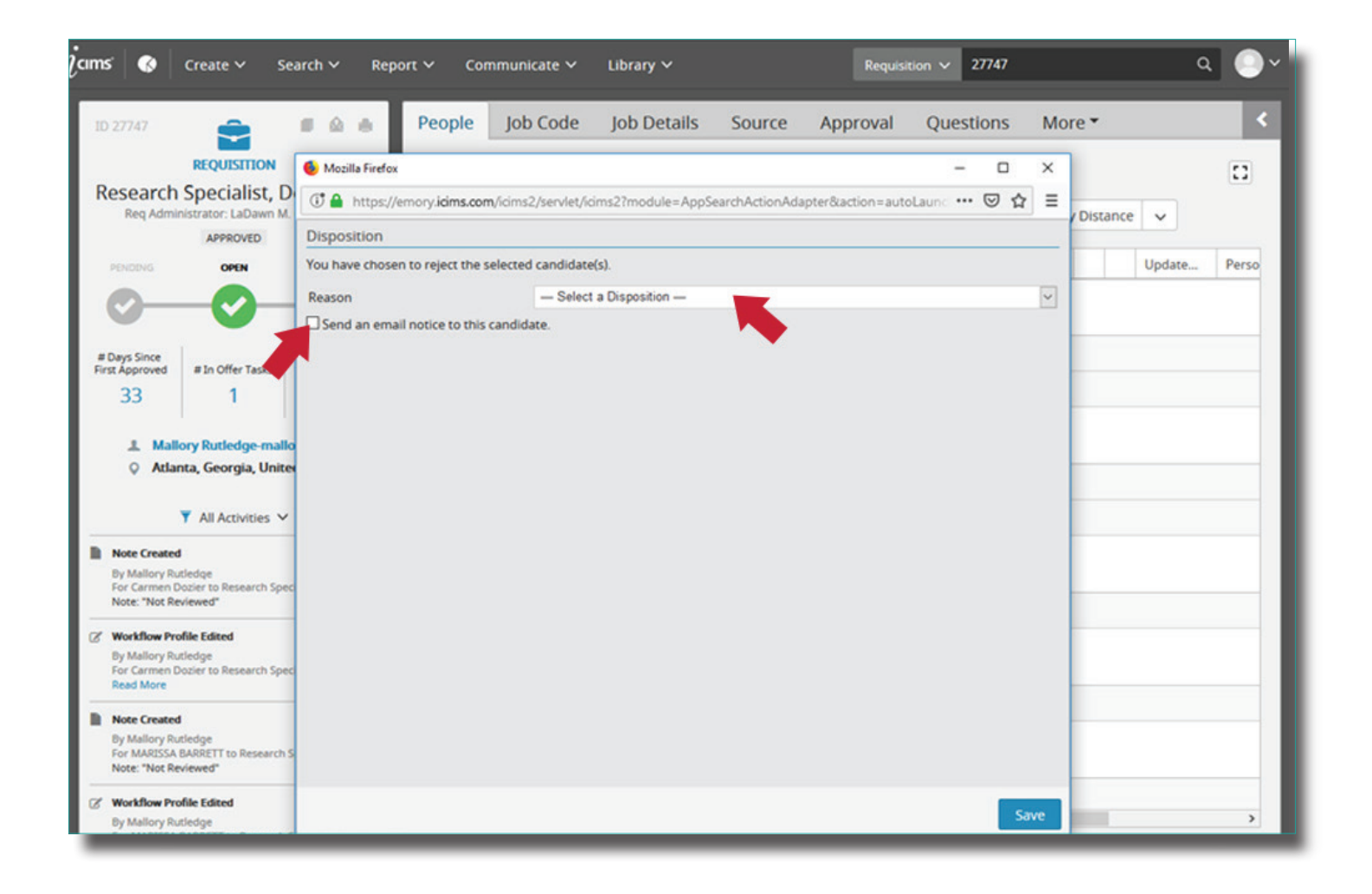

## **Reviewing Candidates: Sending a Rejection Notification**

Use the drop down menu in the "From" field to choose the sender of the email.

Sender defaults to the user's name and email address. To send from the Emory University Recruiting email, select **Emory University Recruiting** from the drop down list.

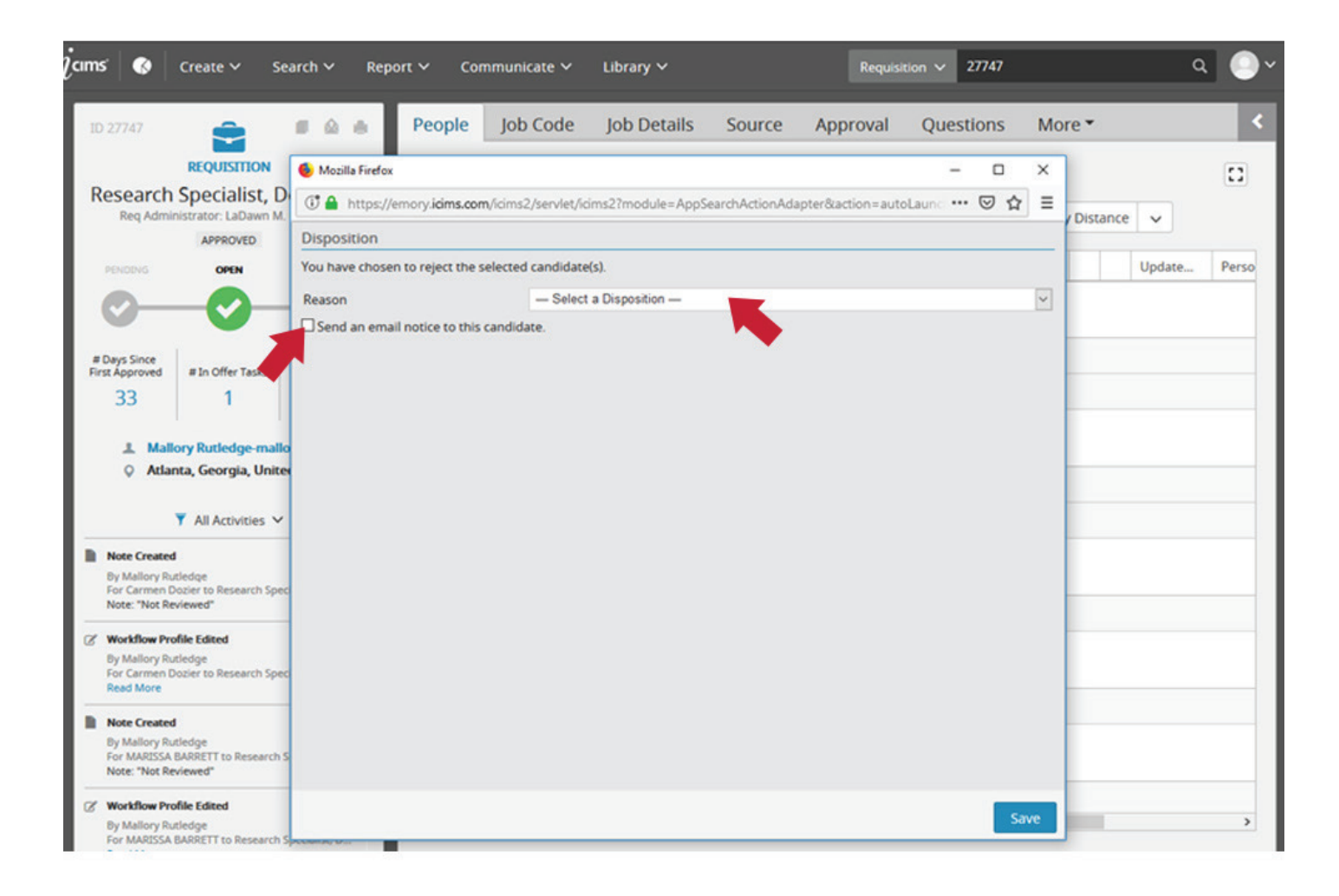

## **Reviewing Candidates: Sending a Rejection Notification**

Finally, select the email template that you would like to send using the drop down menu in the **Template** field. There are two templates to choose from:

- EUV Rejection Letter this is a generic notification to be used for candidates who were not interviewed
- **EUV Rejection Letter (Interviewed)** this email template is to be used for those candidates who were interviewed, specifically thanking them for spending the time to interview for the position.

Click **Send** to send the email to the selected candidate(s).

| cims' 🔇 Create 🗸                                                                               | Search 🛩 Report 🛩               | Communicate 🗸                                              | Library 🗸          |                | Requisi          | tion 🗸 🕯              | 27747                 |                  | ٥       | l 🕘 1 |
|------------------------------------------------------------------------------------------------|---------------------------------|------------------------------------------------------------|--------------------|----------------|------------------|-----------------------|-----------------------|------------------|---------|-------|
| ID 27747                                                                                       | B 🏔 🖷 Peo                       | ople Job Code                                              | Job Details        | Source         | Approval         | Quest                 | ions                  | More *           |         | <     |
| REQUISITION<br>Research Specialist,<br>Req Administrator: LaDawn<br>APPROVED                   | Mecilia Firefox                 | ims.com/icims2/servlet/ici                                 | ms2?module=AppSi   | earchActionAda | pter&action=auto | -<br>oLauno<br>Save a | 다<br>다 다<br>s documen | ×<br>=<br>Distar | ice 🗸   | 0     |
|                                                                                                | From                            | Emory University Recruiti                                  | ng-recrui2@emory.e | du             |                  | ×                     |                       |                  | Update  | Perso |
| #Days Since<br>First Approved<br>33 1                                                          | То                              | ecruiting Workflow = Per                                   |                    |                |                  |                       | Cc/Bcc                |                  |         |       |
| <ul> <li>Mallory Rutledge-ma</li> <li>Atlanta, Georgia, Un</li> </ul>                          | Template<br>flo category<br>ter | All Templates                                              |                    |                |                  | ×                     |                       |                  |         |       |
| Y All Activity                                                                                 | Subject                         | -Select-<br>9. reject                                      |                    |                |                  | Ť                     | 8                     |                  |         |       |
| Note Created By Mallory Rutledge For Carmen Dozier to Research 5 Note: "Not Reviewed"          | Recruiting                      | - None<br>Others' Public Templates<br>EUV Rejection Letter |                    |                |                  | ^                     |                       |                  |         | _     |
| Workflow Profile Edited<br>By Mallory Rutledge<br>For Carmen Dozler to Research S<br>Read More | Workflow                        | EUV Rejection Letter (Inte                                 |                    | <b>66</b> ∂°-  | ê ⊠ ÿ ·          | 0                     |                       |                  |         |       |
| Note Created By Mallory Rutledge For MARSSA BARRETT to Researc Note: "Not Reviewed"            | h S                             |                                                            |                    |                |                  |                       |                       |                  |         |       |
| Workflow Profile Edited<br>By Mallory Rutledge<br>For MARSSA BARRETT to Researc<br>Read More   | Preview                         |                                                            |                    |                |                  | Cancel                | Send                  |                  |         | >     |
| Load More                                                                                      |                                 | Reject (3)                                                 | ~                  | 1              | Advance (3)      | ~                     |                       | More             | actions | ~     |

#### **Scheduling Interviews**

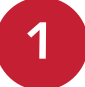

iCIMS allows users to schedule interviews using the system. To schedule an interview, select the candidate and use the green **Advance** button to move them into **Interview** status. When **Interview** status is selected, the **Communications Center** will pop up. This is the email template that will be sent to the candidate to schedule the interview. **The body text in this email template must be edited by the sender!** 

| ms' Create ✓                                                                | Secure   https://emory.icims.com/icims2/servlet/icims2?module=AppSearchActionAdapter&a Schedule Interview - Thomas Tittlemouse for Bus Relationshin N | ction=autoLaunchWrapper&actions=ApptSubmi (KE |
|-----------------------------------------------------------------------------|----------------------------------------------------------------------------------------------------|-----------------------------------------------|
| REQUISITION<br>Bus Relationship Mgr (De<br>Req Administrator: Alice Muson-W | 3/2/2018 11:00 AM to                                                                                                    | Attendees                                     |
| APPROVED                                                                    | 3/2/2018 11:30 AM                                                                                                    |                                               |
| PENDING OPEN                                                                | <u>Timezone (EST)</u>                                                                                                    | Thomas Tittlemouse                            |
|                                                                             | DETAILS                                                                                                    | Attendance Optional                           |
| # Days<br>Since First New # In Offer<br>Approved Candidates Tasks           | Subject<br>Interview with Thomas Tittlemouse for Bus Relationship Mgr (Dep/Sch) (668                                                                  | 1)                                            |
| 15 0 0                                                                      | Location                                                                                                    | -                                             |
| Jordan Wendt-jordan.wendt                                                   | Add a Room 👻                                                                                                    |                                               |
| YAII Activities 👻                                                           | Template                                                                                                    |                                               |
| Load More                                                                   | Cancel                                                                                                    | Export Send                                   |

2

To edit the body of the email, click in the **Description** box. Type in the address of the interview location. By default, the email is sent to the candidate. You may add more attendees using the box on the right side of the screen.

|                       |                |             |      | Scheo  | lule I          | nter  | view - Th | omas    | Tittl  | lemou   | se for  | Bus Rela   | tionship N  | /lgr ( | Dep/Sch) (66           |       | <b>&gt;</b>                                                                                                    |   |
|-----------------------|----------------|-------------|------|--------|-----------------|-------|-----------|---------|--------|---------|---------|------------|-------------|--------|------------------------|-------|----------------------------------------------------------------------------------------------------|---|
|                       | REQUI          | SITION      |      |        |                 |       |           |         |        |         |         |            | . FOLIONICS | *      | Attendees              |       |                                                                                                    |   |
| Bus Re                | lationsh       | ip Mgr (    | Dep  | Verd   | ana             |       | 10pt      |         | •      | A       | A       | -          |             |        | Add an Attendee        |       | -                                                                                                    | Ê |
| Keq /                 | Administrator: | OVED        | wood | В      | I               | U     | S         |         |        |         |         |            |             |        |                        |       | interest of the second second s |   |
| PENDING               | OF             | EN          | CLO  | Ē      | E               | Ξ     | 3 1       |         | :      | -       | 亘       |            |             |        | Thomas Tittler         | mouse |                                                                                                    |   |
|                       |                |             |      | -      | P               | 3     |           | D       | ABC    |         | >       |            |             |        | -<br>3/2/2018 11:30 AM |       | 8                                                                                                    |   |
|                       |                |             | 7    | Pleas  | e revi<br>tion. | ew th | e intervi | ew det  | ails t | below a | and acc | ept or dec | line the 🔺  |        | Attendance Optiona     | al    |                                                                                                    |   |
| # Days<br>Since First | New            | # In Offer  | #    | You w  | vill be         | mee   | ing with  | Recruit | ing \  | Workfle | ow: Per | son >> Job | >> Req      | ł      |                        |       |                                                                                                    |   |
| 15                    |                |             | cruk | locati | on ad           | dress | below.    | c. 1100 | Luo    |         |         | indee the  |             |        |                        |       |                                                                                                    |   |
| 15                    | U              | U           |      | Inter  | view            | Loca  | ation:    |         |        |         |         |            |             |        |                        |       |                                                                                                    |   |
| 1                     | ordan Wendt    | -jordan.wen | dt@  | Prior  | to the          | inte  | view we   | also a  | sk th  | at you  | confirm | n/complet  | e some 🔳    |        |                        |       |                                                                                                    |   |
|                       |                |             |      | Catego | ry              |       |           |         |        |         |         |            |             |        |                        |       |                                                                                                    |   |
|                       | YAII Act       | ivities 🔻   |      | Gener  | al              |       |           |         |        |         |         |            | -           | *      |                        |       |                                                                                                    |   |
|                       | Load           | More        |      |        |                 |       |           |         |        |         |         |            |             |        |                        | -     | C 1                                                                                                    |   |

You may add attachments from your computer by dragging them to the **Drag and Drop Area** or by clicking that area to access your file system. Note: Ignore the iCIMS systems attachments feature. Once you have finished composing the email, use the **Preview** button to view the email and then click **Send**. An email along with a calendar invite will be sent to all listed attendees.

|                                                                         | -                 |                           | Schedule Interview - Thomas Tittlemouse for Bus Relationship Mg              | r (Dep/Sch) (66       | -  |
|-------------------------------------------------------------------------|-------------------|---------------------------|------------------------------------------------------------------------------|-----------------------|----|
|                                                                         | REQUIS            | SITION                    | Interview Location:                                                          | Attendees             |    |
| 3US Relationship Mgr (E<br>Req Administrator: Alice Muson-V<br>APPROVED |                   | p Mgr (E<br>Alice Muson-V | Prior to the interview we also ask that you confirm/complete some I Category | Add an Attendee       | ĿÎ |
|                                                                         | APPRO             | OVED                      | General 👻                                                                    | Thomas Tittlemouse    |    |
| PENDING                                                                 | OPI               | EN                        | Reminder                                                                     | 3/2/2018 11:00 AM<br> |    |
|                                                                         |                   |                           | 15 - Minutes -                                                               | Attendance Optional   |    |
| # Days<br>ince First<br>opproved C                                      | New<br>Candidates | # In Offer<br>Tasks       | Private                                                                      |                       | n) |
| 15                                                                      | 0                 | 0                         | Include Attendee Details 🔲                                                   |                       |    |
| L loro                                                                  | dan Wendt-        | iordan.wend               | Attachments Attachments                                                      |                       |    |
|                                                                         |                   |                           | 285_Thomas_Tittlemouse_166_201 🔽 Exclude Thomas Tittle 🛫 🔇                   |                       | *  |
|                                                                         | YAII Acti         | vities 🔻                  | ()                                                                           | -                     |    |
|                                                                         | Land              | Anna                      | Cancel                                                                       | Export Send           |    |

#### **Identifying a Finalist**

When a finalist has been identified, use the green **Advance** button to move the candidate into **Candidate Selected for Offer** status. Moving the candidate into this status will prompt a notification to the recruiter to initiate reference checks and provide a salary recommendation. For **Emory Temporary Services (ETS)** jobs, selecting the candidate will prompt a notification to the recruiter to contact you to discuss next steps in the temp hiring process. These include pre-employment processing, onboarding and confirming a starting date.

|                      |                   |                     |                        |                  |             |                                                  | Select for Mass A | tion                 | < Search R         | esult 1 of 9 > |
|----------------------|-------------------|---------------------|------------------------|------------------|-------------|--------------------------------------------------|-------------------|----------------------|--------------------|----------------|
| ID 6683              | 1                 |                     | <b>A</b>               | People           | Job Code    | Job Details                                      | Source            | Approval             | More -             |                |
|                      | REQUI             | SITION              |                        | <b>Y</b> Filters |             |                                                  | 3 Results         |                      |                    |                |
| PENDING              | APPR<br>OF        |                     |                        | •                | Bin: Depart | Bin: Department Revie<br>Long-List<br>Short-List | w                 | re Pelsi             | Em                 | Ci             |
| # Days<br>ince First | New<br>Candidates | # In Offer<br>Tasks | # in Pre-<br>Employmen |                  | Submitte    | Interview D                                      | ted for Offer     |                      | e H                | 5 Gr 🔇         |
| Approved             | 0                 | 0                   | 0                      |                  |             | Bin: Offer Tasks                                 | Departmen         | it Review: Candidate | Selected for Offer |                |

10